## 1. Decompress and Install program

- 1-1. Install USB Driver program
- 1-2. Install NX-Loader program

| NX58xx_USB_Driver3, 1_WinXP, exe | 108KB |
|----------------------------------|-------|
| 💿 NxLoader1, 3, 2_Install, exe   | 472KB |

## 2. Execute NX-Loader program

| M Write File       Target Device       Chipset       Type       Block       Size       Status       Fesult         Ining       Flag       Advanced       B12       102 MB       Ready         Foot Code File       Start Block       Size       Status       Fesult         filmware_m1_v0.05s_norway.bin       0       0       Read       Status       Fesult         filmware_m1_v0.05s_norway.bin       0       0       Read       Status       Fesult       Status         filmware_m1_v0.05s_norway.bin       0       0       Read       Write       Erase         films       1       1       0       Status       Fesult       Status         films       C Selected devices       Fesult       Verify       USER Function       Convert & Merge       Merge Files         films       1       devices       Status       Fesult       Convert & Merge       Merge Files         films       1       Device       System Status       Fesult       Convert & Merge       Merge Files         fiel0-30       12241:54       1       Device added       Device Added       Device Added       Device Added       Device Added                                                                                                    | orking Directory: D:♥_GYT Marketing♥_02,관련업체(국내영업)♥SAFA♥ASONO♥[ASONO=M1]firmware_m1_v0.5_norway |                  |                                                    |                                   |                     |                                                                                                    |              |                | Browse  | Refrest   |                                |
|----------------------------------------------------------------------------------------------------|-------------------------------------------------------------------------------------------------|------------------|----------------------------------------------------|-----------------------------------|---------------------|----------------------------------------------------------------------------------------------------|--------------|----------------|---------|-----------|--------------------------------|
| Imming     Imming       Boot Code File     Start Block       Immage Image File     2       System Image File     1       Imming     C Selected devices       Imming     C Selected devices       Imming     C Selected devices       Imming     C Selected devices       Imming     C Selected devices       Imming     Convert & Merge       Merge File     Convert & Merge       Imming     Convert & Merge       Imming     Device added                                                                                                    | RAM Write File Device   Chipset   Type   Block   Size                                           |                  |                                                    |                                   |                     |                                                                                                    |              |                | Status  | Result    |                                |
| Iming         Boot Cost_norway, bin         Imimware_m1_v0.05s_norway, bin         Imimware_m1_v0.05s_norway, bin <td>ramdown_m1_v</td> <td>/0,5_kelon,h</td> <td>ex</td> <td><u> </u></td> <td>1</td> <td>N×5850</td> <td>Advanced</td> <td>8192</td> <td>1024 MB</td> <td>Ready</td> <td></td>                                                                                                    | ramdown_m1_v                                                                                    | /0,5_kelon,h     | ex                                                 | <u> </u>                          | 1                   | N×5850                                                                                                    | Advanced     | 8192           | 1024 MB | Ready     |                                |
| Boot Code File<br>Immware_mL_v0.6s.norway.bin 文<br>System Image File<br>Target Devices<br>V AnlD Flash Function<br>Start Block 0 Read Write Erase<br>C Selected devices<br>V AnlD Flash Function<br>Start Block 0 Read Write Erase<br>C Selected devices<br>V AnlD Flash Function<br>Config File: Convert & Merge Merge Files<br>Config File: Convert & Merge Merge Files<br>Perection<br>Config File: Convert & Merge Merge Files<br>Perection<br>Config File: Convert & Merge Merge Files<br>Perection<br>Config File: Convert & Merge Merge Files<br>Perection<br>Config File: Convert & Merge Merge Files<br>Perection<br>Config File: Convert & Merge Merge Files<br>Perection<br>Config File: Convert & Merge Merge Files<br>Convert & Merge Merge Files<br>Convert & | rning                                                                                           |                  |                                                    |                                   |                     |                                                                                                    |              |                |         |           |                                |
| Itimware_m1.v0.Us.a.roway.bin ♥ 0<br>Language Image File ♥ 2<br>System Image File ♥ 14<br>ptions Target Devices<br>♥ All Erase<br>♥ Verify ♥ Verify ♥ Verify<br>● All devices<br>♥ All devices<br>♥ Verify ♥ Verify ♥ Verify<br>■ USER Function<br>Contig File: ♥ Convert & Merge Merge Files<br>te ● 0 12:41:54 1 Device System Status<br>E>10-30 12:41:54 1 Device added                                                                                                    | Boot Code File                                                                                  |                  |                                                    | Start Block                       |                     |                                                                                                    |              |                |         |           |                                |
| Early de mage File       Image File       Image                                                                                                    | [firmware_m1_vl                                                                                 | U, U5a_norwa     | iy,bin                                             |                                   |                     |                                                                                                    |              |                |         |           |                                |
| System Image File<br>WAIL Erase<br>W AIL Erase<br>C Selected devices<br>All devices<br>Burning<br>Burning<br>Burning<br>Config File:<br>Config File:<br>Convert & Merge Merge Files<br>Config File:<br>Convert & Merge Merge Files<br>Config File:<br>Convert & Merge Merge Files<br>Config File:<br>Convert & Merge Merge Files<br>Convert & Merge Merge Files<br>Config File:<br>Convert & Merge Merge Files<br>Convert & Merge Merge Files<br>Convert & Merg                                                     | Language image                                                                                  | erne             |                                                    | <b>▼</b> 2                        |                     | 1.                                                                                                    | .ii.         | 1              |         |           | Stop                           |
| Target Devices     Target Devices     Call Erase     Call Erase     Call E                                                                                                    | ,<br>System Image F                                                                             | File             |                                                    |                                   | - NAND EI           | seb Eunction                                                                                                    |              |                |         |           | 3000                           |
| tions<br>↓ All Frase<br>↓ Verify<br>↓ USER Function<br>Length ↓ ↓ Verify<br>↓ USER Function<br>Config File: ↓ Convert & Merge Merge Files<br>↓ USER Function<br>Config File: ↓ Convert & Merge Merge Files<br>↓ Device System Status<br>F-D-30 124154 ↓ Device added                                                                                                    |                                                                                                 |                  |                                                    | ▼ 14                              | Start               | Block 0                                                                                                    | Bead         | 1 w            | ite     | Frase     | 1                              |
| Image: Constraint of the second devices     Image: Constraint of the second devices       Image: Constraint of the second devices     USER Function       Image: Constraint of the second devices     USER Function       Image: Constraint of the second devices     USER Function       Image: Constraint of the second devices     USER Function       Image: Constraint of the second devices     Image: Constraint of the second devices       Image: Constraint of the second devices     Image: Constraint of the second devices       Image: Constraint of the second devices     Image: Constraint of the second devices       Image: Constraint of the second devices     Image: Constraint of the second devices       Image: Constraint of the second devices     Image: Constraint of the second devices       Image: Constraint of the second devices     Image: Constraint of the second devices       Image: Constraint of the second devices     Image: Constraint of the second devices       Image: Constraint of the second devices     Image: Constraint of the second devices       Image: Constraint of the second devices     Image: Constraint of the second devices       Image: Constraint of the second devices     Image: Constraint of the second devices       Image: Constraint of the second devices     Image: Constraint of the second devices       Image: Constraint of the second devices     Image: Constraint of the second devices       Image: Consecond devices     Image: Consecond devices                                                                                                    | ptions                                                                                          |                  | Target Devices                                     |                                   | L                   | anath 1                                                                                                    |              |                | Vorifu  | LIUSE     |                                |
| Image: Convert & Merge     Merge Files       Burning     USER Function       Convert & Merge     Merge Files       Convert & Merge     Merge Files       Device added     Device added                                                                                                    | All Erase                                                                                       |                  | C Selected of                                      | devices                           |                     | angur [                                                                                                    |              | IV.            | veniy   |           |                                |
| Burning Config File: Convert & Merge Files<br>e Device System Status<br>FID-30 1241:54 I RAM Down : FILE = D:♥_GYT Marketing♥_02 관람업계(국내양업)\♥SAFA₩ASONO♥(ASONO-M1)Jirmware_m1_v0,5_norway\#famdo,<br>-ID-30 1241:54 I Device added                                                                                                    | Verit(s)                                                                                        |                  | <ul> <li>All device:</li> </ul>                    | s                                 | USER FU             | Inction                                                                                                    |              |                |         |           |                                |
| e Device System Status<br>F-ID-30 12:41:54 I RAM Down : FILE = "D:W_GYT MarketingW_102.판면접제(국내용법)WSAFAWASONOW(ASONO-MI)Itim ware_ml_v0.5_norwayWramdo,<br>F-ID-30 12:41:54 I Device added                                                                                                    |                                                                                                 |                  |                                                    |                                   |                     |                                                                                                    |              |                |         |           |                                |
| e Device System Status<br>= 10-30 [241:53 I RAN Down : FILE = "D:♥_GYT Marketing♥_L02관만업체(국내영업)₩SAFA₩ASONO₩(ASONO-MI)firmware_m1_v0.5_norway₩famdo,,<br>- 10-30 [241:54 I Device added                                                                                                    |                                                                                                 |                  |                                                    | Burning                           | Config              | File:                                                                                                    |              |                | Conver  | t & Merge | Merge Files                    |
| FID-30 [241:25] 1 RAM Down : FILE = "D:W.GYT MarketingW_U2,란란답제(국내용답)WSAFAWASONOW(ASONO-MI)firmware_m1_v0.5_norwayWramdo,<br>-TO-30 1241:54 1 Device added                                                                                                    |                                                                                                 |                  |                                                    | Burning                           | Config              | ; File:                                                                                                    |              | 2              | Conver  | t & Merge | Merge Files                    |
|                                                                                                    | 8                                                                                               | Device           | System Status                                      | Burning                           | Config              | ; File:                                                                                                    |              | 2              | Conver  | t & Merge | Merge Files                    |
|                                                                                                    | e<br>5−10−30 12:41:29<br>5−10−30 12:41:54                                                       | Device           | System Status<br>RAM Down : FILE =<br>Device added | Burning<br>"D:\u00fcGYT Marketing | Config<br>₩_02.관련업  | ) File: [<br>제(국대영업))                                                                                                    | /SAFAWASONOW | Z<br>(ASONO-M  | Conver  | t & Merge | Merge Files ,,<br>ay₩ramdo,,,  |
|                                                                                                    | e<br>5-10-30 12:41:29<br>5-10-30 12:41:54                                                       | Device           | System Status<br>RAM Down : FILE =<br>Device added | Burning                           | Config<br>₩_02.관련업: | ) File: [<br>제(국내영업)》                                                                                                    | #SAFAWASONOW | TASONO-M       | Conver  | t & Merge | Merge Files<br>ray₩ramdo       |
|                                                                                                    | e<br>10-30 12:41:29<br>10-30 12:41:54                                                           | Device           | System Status<br>RAM Down : FILE =<br>Device added | Burning                           | Confis<br>₩_02.관련업: | )File: [<br>체(국내영업)%                                                                                                    | #SAFAWASONOW | (ASONO-M       | Conver  | t & Merge | Merge Files<br>ay₩ramdo        |
|                                                                                                    | e<br> -10-30 12:41:29<br> -10-30 12:41:54                                                       | Device           | System Status<br>RAM Down : FILE =<br>Device added | Burning                           | Config<br>₩_02.판련업: | )File: File: File | *SAFAWASONOW | Z (ASONO-M     | Conver  | t & Merge | Merge Files<br>ay₩ramdo        |
|                                                                                                    | e<br>10-30 12:41:29<br>10-30 12:41:54                                                           | Device<br>1<br>1 | System Status<br>RAM Down : FILE =<br>Device added | Burning                           | Config<br>₩_02 관련 업 | g File: [<br>제(국대영업)》                                                                                                    | *SAFAWASONOW | r(ASONO-M      | Conver  | t & Merge | Merge Files<br>ray₩ramdo       |
|                                                                                                    | e<br>⊢10-30 12:41:29<br>⊢10-30 12:41:54                                                         | Device           | System Status<br>RAM Down : FILE =<br>Device added | Burning                           | Config<br>₩_02.판편업  | g File: [<br>제(국대영업)》                                                                                                    | /SAFAWASONOW | Z<br>ZASONO-M  | Conver  | t & Merge | Merge Files ,,                 |
|                                                                                                    | e<br>5-10-30 12:41:29<br>5-10-30 12:41:54                                                       | Device           | System Status<br>RAM Down : FILE =<br>Device added | Burning                           | Config<br>₩_02.판련업: | g File: [<br>체(국대영업))                                                                                                    | #SAFAWASONOW | ZASONO-M       | Conver  | t & Merge | Merge Files ,,<br>ay₩ramdo,,,  |
|                                                                                                    | ie<br>5-10-30 12:41:29<br>5-10-30 12:41:54                                                      | Device           | System Status<br>RAM Down : FILE =<br>Device added | Burning<br>D:W-GYT Marketing      | Confis              | 3 File: [<br>제(국대영업)》                                                                                                    | #SAFAWASONOW | 2<br>P[ASONO-M | Conver  | t & Merge | Merge Files ,,<br>ray₩ramdo,,, |
|                                                                                                    | ie<br>5-10-30 12:41:23<br>5-10-30 12:41:54                                                      | Device           | System Status<br>RAM Down : FILE =<br>Device added | Burning<br>"D:W_GYT Marketing     | Config<br>W_02 관련업  | g File: [<br>제(국내영업)》                                                                                                    | #SAFAWASONOW | 2<br>Y[ASONO-M | Conver  | t & Merge | Merge Files .,<br>ay₩ramdo.,,  |
|                                                                                                    | 18<br>5-10-30 12:41:29<br>5-10-30 12:41:54                                                      | Device           | System Status<br>RAM Down : FILE =<br>Device added | Burning<br>"D:W_GYT Marketing     | Config              | p File: [<br>제(국대영업)W                                                                                                    | #SAFAWASONOW | 2<br>Y[ASONO-M | Conver  | t & Merge | Merge Files<br>ray₩ramdo       |
|                                                                                                    | e<br>5-10-30 12:41:29<br>5-10-30 12:41:54                                                       | Device           | System Status<br>RAM Down : FILE =<br>Device added | Burning<br>'D:W_GYT Marketing     | Config              | p File: [<br>제(국대영업)W                                                                                                    | #SAFAWASONOW | 2<br>P(ASONO-M | Conver  | t & Merge | Merge Files ,,<br>ay\#ramdo.,, |

3. Browsing firmware file using "Browsing" button and fine firmware folder

| 📷 firm ware_m 1_v0,05a_norway, bin 🛛 | 10,368KB |
|--------------------------------------|----------|
| 📾 firmware_m1_v0,05c_norway,bin      | 512KB    |
| 📾 ramdown_m1_v0,5_kolon,hex          | 35KB     |

- 4. Connect USB to PC using USB cable
  - Check "device add" message in Loader program
  - Check "USB Online" message in mp3 player

| Write File                                                                                                    |                                                   |                              |             |                   |              |                 | (1              |               |             |
|----------------------------------------------------------------------------------------------------|---------------------------------------------------|------------------------------|-------------|-------------------|--------------|-----------------|-----------------|---------------|-------------|
| ramdown_m1_v0,5_kolon, hex                                                                                                    |                                                   | -                            | Device<br>1 | Chipset<br>NX5850 | Advanced     | Block  <br>8192 | S 28<br>1024 MB | Ready         | Result      |
| ,<br>                                                                                                    |                                                   |                              |             |                   |              |                 |                 |               |             |
| oot Code File                                                                                                    |                                                   | Start Block                  |             |                   |              |                 |                 |               |             |
| firmware_m1_v0,05a_norway,bi                                                                                                    |                                                   |                              |             |                   |              |                 |                 |               |             |
| _anguage Image File                                                                                                    |                                                   |                              |             |                   |              | ł               |                 |               | Ctor        |
| System Image File                                                                                                    |                                                   |                              |             | ash Function      | ~            |                 |                 |               |             |
|                                                                                                    |                                                   | • 14                         | Start I     | Block             | <br>Read     | Writ            | te              | Erase         | 1           |
| tions                                                                                                    | - Target Devices                                  |                              | Le          | ength 1           |              |                 | <br>Verify      |               |             |
| Verit                                                                                                    | All devices                                       | Ces                          |             |                   |              |                 |                 |               |             |
|                                                                                                    |                                                   |                              | -USER FU    | nction ——         |              |                 | 1               |               |             |
|                                                                                                    | 6                                                 | Burning                      | Config      | File:             |              | <u>•</u>        | Conver          | t & Merge     | Merge Files |
| Device Su                                                                                                    | etem Status                                       |                              |             |                   |              |                 |                 |               |             |
| -10-30 12:41:29 1 RA<br>-10-30 12:41:54 1 De                                                                                    | M Down : FILE = "D:\<br>vice added                | ₩_GYT Marketing <sup>t</sup> | ₩_02,관련업:   | 혜(국대영업)뛰          | ∜SAFA₩ASONO₩ | [ASONO-M1       | ]firmware.      | _m1_v0,5_norv | way₩ramdo   |
|                                                                                                    |                                                   |                              |             |                   |              |                 |                 |               |             |
|                                                                                                    |                                                   |                              |             |                   |              |                 |                 |               |             |
| 1. Move to worki                                                                                                    | ng folder                                         |                              |             |                   |              |                 |                 |               |             |
| 1. Move to worki                                                                                                    | ng folder<br>ite File                             |                              |             |                   |              |                 |                 |               |             |
| 1. Move to worki<br>2. Select RAM Wi                                                                                            | ng folder<br>ite File                             |                              |             |                   |              |                 |                 |               |             |
| <ol> <li>Move to worki</li> <li>Select RAM Wi</li> <li>Check Boot Co</li> </ol>                                                 | ng folder<br>'ite File<br>de File                 |                              |             |                   |              |                 |                 |               |             |
| <ol> <li>Move to worki</li> <li>Select RAM Wi</li> <li>Check Boot Co</li> <li>Select Boot Co</li> </ol>                         | ng folder<br>fite File<br>de File                 |                              |             |                   |              |                 |                 |               |             |
| <ol> <li>Move to worki</li> <li>Select RAM Wi</li> <li>Check Boot Co</li> <li>Select Boot Co</li> </ol>                         | ng folder<br>fite File<br>de File<br>de File      |                              |             |                   |              |                 |                 |               |             |
| <ol> <li>Move to worki</li> <li>Select RAM Wi</li> <li>Check Boot Co</li> <li>Select Boot Co</li> <li>Check All Eras</li> </ol> | ng folder<br>fite File<br>de File<br>de File<br>e |                              |             |                   |              |                 |                 |               |             |